# **Manual FRONTlayer**

### Manual FRONTlayer

# Índice

| Prefácio                           | v |
|------------------------------------|---|
| Público alvo                       | v |
| Convenções utilizadas neste manual | v |
| 1. Conhecendo as layers            | 1 |
| Relatório                          | 1 |
| Gráfico                            | 1 |
| Configuração                       | 1 |
| Мара                               | 1 |

## Lista de Tabelas

| 1. Convenções do manual | v |
|-------------------------|---|
|-------------------------|---|

# Prefácio

# Público alvo

Este manual é designado aos administradores de rede, consultores de rede e parceiros da Telcomanager.

Para entender completamente este manual, o leitor deve ter conhecimento intermediário sobre gerenciamento de redes, protocolo TCP/IP e protocolo SNMP.

# Convenções utilizadas neste manual

Este documento utiliza as seguintes convenções:

#### Tabela 1. Convenções do manual

| Item                              | Convenções                                            |
|-----------------------------------|-------------------------------------------------------|
| Selecionando um item do menu      | Menu $\rightarrow$ Submenu $\rightarrow$ Item do menu |
| Comandos, botões e palavras-chave | Fonte em <b>negrito</b>                               |

# Capítulo 1. Conhecendo as layers Relatório

Através deste tipo de Layer, você poderá gerar relatórios em cima de dados das variáveis dos perfis do SLAview. Esta layer pode ser de Dispositivo ou de Objeto Mapeado.

Após selecionar a layer no menu lateral, selecione o período do relatório, preencha o(s) filtro(s) como desejar e clique em **Enviar**.

O relatório gerado poderá conter valores de **Mínimo**, **Máximo**, **Média**, **Soma** e **Percentil** das variáveis para cada objeto filtrado.

#### Importante

Uma layer não pode ser de Dispositivo e Objeto mapeado simultaneamente.

### Gráfico

Através deste tipo de Layer, você terá uma visão consolidada de determinados gráficos do SLAview. Esta layer pode ser de Dispositivo ou de Objeto Mapeado.

Após selecionar a layer no menu lateral, selecione o período que os gráficos terão, preencha o(s) filtro(s) como desejar e clique em **Enviar**.

Os gráficos serão exibidos na tela para cada objeto filtrado.

Clicando no ícone 🔲, o relatório do gráfico será aberto em uma nova aba.

#### Importante

Uma layer não pode ser de Dispositivo e Objeto mapeado simultaneamente.

## Configuração

Através deste tipo de Layer, você terá um relatório contendo informações acerca das configurações de seus dispositivos.

Após selecionar a layer no menu lateral, preencha o(s) filtro(s) como desejar e clique em Enviar.

Dessa forma, você terá o Tipo de Configuração e a Data de Criação de cada dispositivo filtrado.

Além disso, clicando no ícone , você poderá visualizar a configuração do equipamento.

### Mapa

Através deste tipo de Layer, você terá uma versão simplificada dos mapas dos seus grupos do SLAview.

Após selecionar a layer no menu lateral, utilize o filtro **Mapas** para selecionar o mapa do grupo que você deseja visualizar e clique em **Enviar**.

O mapa aparecerá na tela contendo todos os dispositivos, objetos mapeados e subgrupos pertencentes ao grupo selecionado.